## **Decommissioning Server Replication**

## **DB Config File**

On the server that your master Framework Server is installed, navigate in Windows File Explorer to the TapeTrack Installation folder (default = C:\Program Files\TapeTrack\TapeTrack Framework Server\var\db) and open the file DB\_CONFIF with a text editor such as Notepad.

## **Edit Config File**

Scroll to the bottom of the config file until you see the replication code section

```
rep_set_priority 1
repmgr_site replicant-1.tapetrack.com 5010
repmgr_site master.tapetrack.com 5010 db_local_site on db_group_creator on
```

Add a hash tag to the start of the lines of code to convert them to comments so they will be skipped when TapeTrack loads the config file.

#rep\_set\_priority 1
#repmgr\_site replicant-1.tapetrack.com 5010
#repmgr\_site master.tapetrack.com 5010 db\_local\_site on db\_group\_creator on

Save the file, ensuring that it saves as DB\_CONFIG.cfg and not .txt

From: https://rtfm.tapetrack.com/ - **TapeTrack Documentation** 

Permanent link: https://rtfm.tapetrack.com/server/replication\_decomission?rev=1644886179

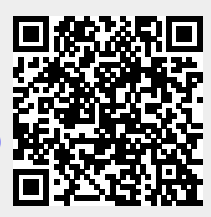

Last update: 2025/01/21 22:07